## ขั้นตอนการตรวจสอบการคัดลอกวิทยานิพนธ์/ผลงานทางวิชาการ

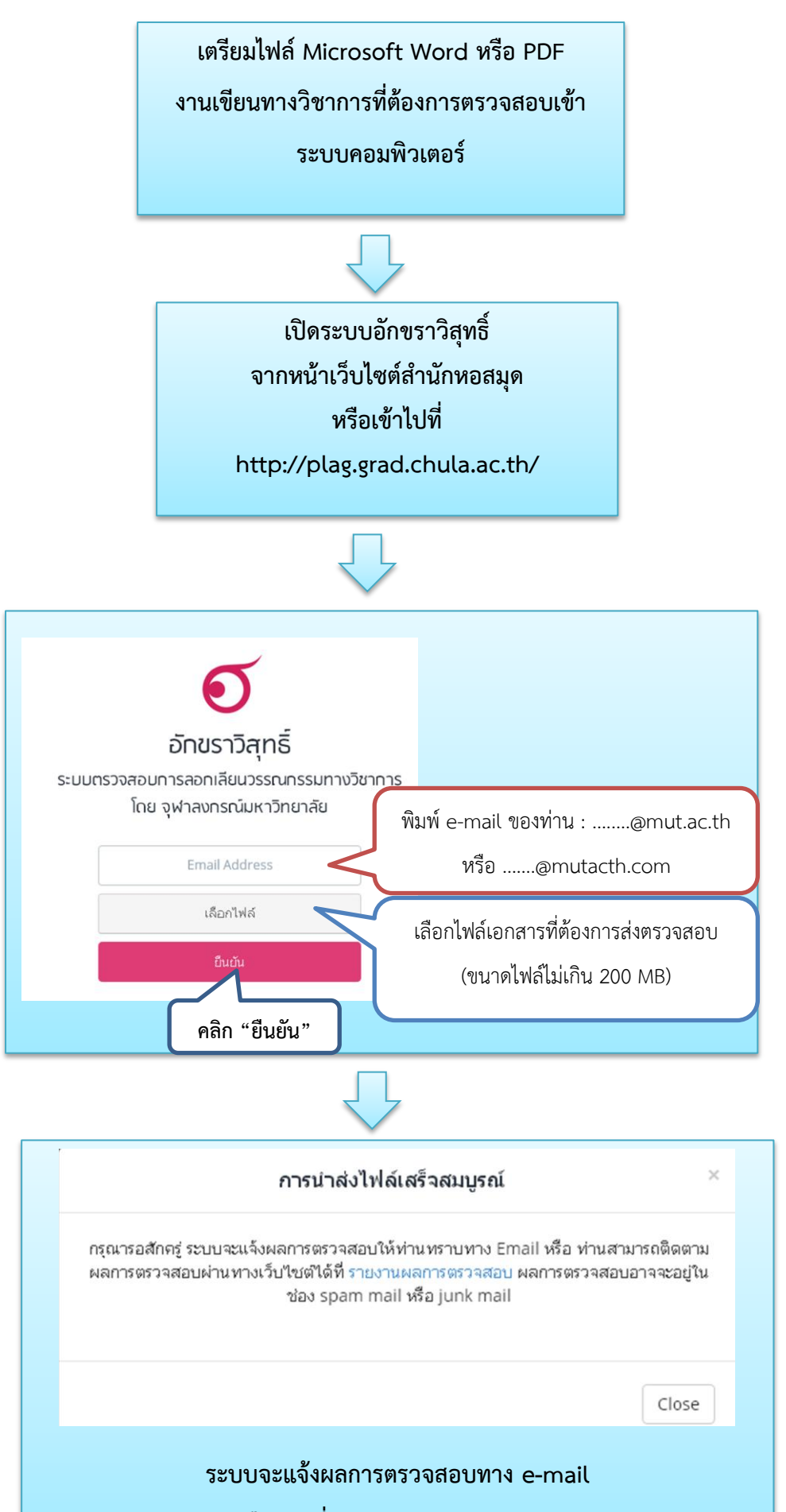

หรือคลิกที่ รายการผลการตรวจสอบ